# URL-Filterung konfigurieren und überprüfen

## Inhalt

## Einleitung

In diesem Dokument wird beschrieben, wie Sie die URL-Filterung auf Cisco IOS-XE®-Routern mithilfe der Cisco Catalyst Manager-GUI konfigurieren und überprüfen.

## Voraussetzungen

Laden Sie ein kompatibles virtuelles UTD-Software-Image mit dem aktuellen Cisco IOS-XE-Code in vManage hoch. Anweisungen zur Installation des virtuellen UTD-Sicherheits-Images auf cEdge-Routern finden Sie im Abschnitt "Freigegebene Informationen".

Der Cisco Edge-Router muss sich im vManaged-Modus befinden, wobei die Vorlage bereits angefügt ist.

### Anforderungen

Cisco empfiehlt, dass Sie über Kenntnisse in folgenden Bereichen verfügen:

- Cisco SD-WAN Overlay startet mit der Erstkonfiguration.
- Konfiguration der URL-Filterung in der Cisco Catalyst Manager-GUI.

### Verwendete Komponenten

Dieses Dokument basiert auf den folgenden Software- und Hardwareversionen:

- Cisco Catalyst SD-WAN Manager Version 20.14.1
- Cisco Catalyst SD-WAN Controller Version 20.14.1
- Cisco Edge Router Version 17.14.1

Die Informationen in diesem Dokument beziehen sich auf Geräte in einer speziell eingerichteten Testumgebung. Alle Geräte, die in diesem Dokument benutzt wurden, begannen mit einer gelöschten (Nichterfüllungs) Konfiguration. Wenn Ihr Netzwerk in Betrieb ist, stellen Sie sicher, dass Sie die möglichen Auswirkungen aller Befehle kennen.

## Konfigurieren

### Netzwerkdiagramm

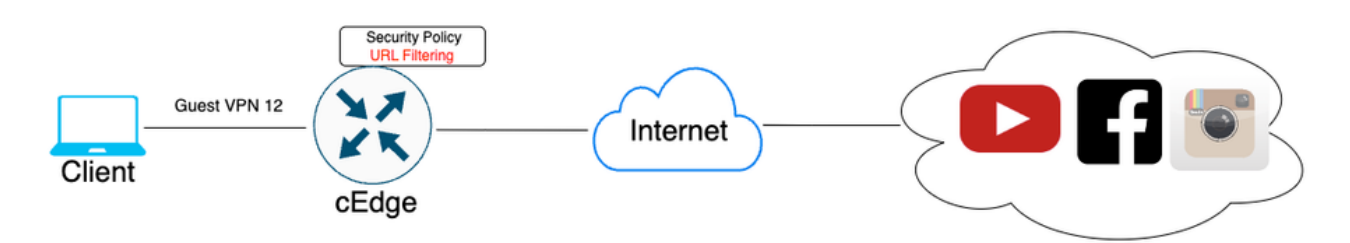

Konfigurieren von Komponenten für eine URL-Filterrichtlinie

In diesem Artikel wird erläutert, wie die URL-Filterung so konfiguriert wird, dass bestimmter Client-HTTPS-Datenverkehr basierend auf Kategorie, Reputation oder nach Domänenblock-/Zulassungslisten blockiert bzw. zugelassen wird. Dabei gelten folgende Beispielanforderungen:

- Diese HTTPS-Anfragen von Clients in den VPN-Webkategorien für Gäste blockieren:
  - Spiele
  - Glücksspiel
  - Hacking
  - Illegale Drogen
- Jede HTTPS-URL-Anfrage an Websites von Client auf Gast-VPN mit einer Web-Reputation kleiner/gleich 60 muss blockiert werden.
- HTTP(s)-Anfragen an Websites von Clients im Gast-VPN blockieren Facebook, Instagram und YouTube und ermöglichen gleichzeitig den Zugriff auf google.com und yahoo.com.

URL-Filterung konfigurieren:

Erstellen von URL-Interessenslisten

1. Navigieren Sie im Menü Cisco SD-WAN Manager im linken Bereich zur Registerkarte Configuration > Security (Konfiguration > Sicherheit).

| 20   | Monitor        | Monitor @ All Sites ~       |       |                     |              |      |            |      |            |
|------|----------------|-----------------------------|-------|---------------------|--------------|------|------------|------|------------|
| *    | Configuration  | Configuration Groups        | ,     |                     |              |      |            |      |            |
| ×    | Tools          | Policy Groups               | nne   | els a               | Applicati    | ions | Security   | Logs | Multicloud |
| \$   | Maintenance    | Service Insertion           |       |                     |              |      |            |      |            |
|      |                | Topology                    |       |                     |              | 14   | (AN Edward |      |            |
| 20   | Administration | Cloud OnRamp for SaaS       |       |                     |              | V    | AN Euges   |      |            |
| -11  | Workflows      | Cloud OnRamp for Multicloud |       | <b>1</b><br>Mapager |              | 8    | <b>}</b>   |      |            |
| 6    | THORNOWS       | Devices                     |       | manage              | là ci        |      |            |      | •          |
| =    | Reports        | Network Hierarchy           |       |                     |              |      |            |      |            |
|      | Auchetica      | Certificates                |       |                     |              |      |            |      |            |
| 1111 | Analytics      | Certificate Authority       |       |                     |              |      |            |      |            |
| Ø    | Explore        | Templates                   | ÷     |                     |              |      |            |      |            |
|      |                | Policies                    | orm   | ning Site           | s v          |      |            |      |            |
|      |                | Security                    |       | SITE_4              | 400          |      |            |      |            |
|      |                | Unified Communications      |       |                     | 1            | .67  |            |      |            |
|      |                | Network Design              |       | SITE_               | 100          | 1.1  |            |      |            |
|      |                | Cloud onRamp for laaS       |       |                     | 0.85<br>0.87 |      |            |      |            |
|      |                | Application Catalog         | Sites | SITE_               | 500          |      |            |      |            |
|      |                | _                           |       |                     | 0.83<br>0.85 |      |            |      |            |
|      |                | Good                        |       | SITE_               | 200          |      |            |      |            |
|      |                | Fair                        |       |                     |              |      |            |      |            |

Um eine Liste mit zulässigen URLs oder eine Liste mit gesperrten URLs zu erstellen oder zu verwalten, wählen Sie Listen aus dem Dropdown-Menü Benutzerdefinierte Optionen oben rechts auf der Seite aus.

| ≡           | diada Catalyst SD        | -₩AN 😗 🕥 🖽                                      | 요 99+ │ 옷 admin1                                       |
|-------------|--------------------------|-------------------------------------------------|--------------------------------------------------------|
| 12 <b>%</b> | Monitor<br>Configuration | [                                               | Security Lists Policies/Profiles Umbrella Registration |
| *           | Tools                    | Q. Search                                       | Threat Grid API Key                                    |
| \$          | Maintenance              |                                                 |                                                        |
| å,          | Administration           | Add Security Policy Add Unified Security Policy |                                                        |
| ۰Ð          | Workflows                |                                                 | Total Rows: 2 🛟 🎡                                      |

Klicken Sie im linken Bereich auf Allow URLs Lists (URL-Listen zulassen), und erstellen Sie New Allow URL List (Neue URL-Liste zulassen).

| Security > Define Lists               |                                   |         |                 |                |  |  |  |  |  |  |
|---------------------------------------|-----------------------------------|---------|-----------------|----------------|--|--|--|--|--|--|
| Select a list type on the left and st | tart creating your groups of inte | rest    |                 |                |  |  |  |  |  |  |
| Application<br>Data Prefix            | New Allow URL List                |         |                 |                |  |  |  |  |  |  |
| Domain<br>Signatures                  | Name                              | Entries | Reference Count | Update         |  |  |  |  |  |  |
| Allow URL Lists                       |                                   |         |                 | No data availa |  |  |  |  |  |  |
| Block URL Lists                       |                                   |         |                 |                |  |  |  |  |  |  |
| Zones                                 |                                   |         |                 |                |  |  |  |  |  |  |
| Port                                  |                                   |         |                 |                |  |  |  |  |  |  |
| Protocol                              |                                   |         |                 |                |  |  |  |  |  |  |
| Rule Set                              |                                   |         |                 |                |  |  |  |  |  |  |
| Geo Location                          |                                   |         |                 |                |  |  |  |  |  |  |
| Object Group                          |                                   |         |                 |                |  |  |  |  |  |  |
| Identity                              |                                   |         |                 |                |  |  |  |  |  |  |

- Geben Sie im Feld Name der URL-Liste einen Listennamen mit bis zu 32 Zeichen ein (nur Buchstaben, Ziffern, Bindestriche und Unterstriche).
- Geben Sie im Feld URL die URLs ein, die in die Liste aufgenommen werden sollen, getrennt durch Kommas. Sie können auch die Schaltfläche Importieren verwenden, um Listen von einem zugänglichen Speicherort hinzuzufügen.
- Klicken Sie abschließend auf Hinzufügen.

| Select a list type on the left and st | Select a list type on the left and start creating your groups of interest |  |  |  |  |  |  |  |
|---------------------------------------|---------------------------------------------------------------------------|--|--|--|--|--|--|--|
| Application<br>Data Prefix<br>Domain  | New Allow URL List                                                        |  |  |  |  |  |  |  |
| Signatures                            | GuesLAllow                                                                |  |  |  |  |  |  |  |
| Allow URL Lists                       | Add Allow URL *                                                           |  |  |  |  |  |  |  |
| Block URL Lists                       | wwwł.googlel.com, wwwl.yahool.com                                         |  |  |  |  |  |  |  |
| Zones                                 |                                                                           |  |  |  |  |  |  |  |
| Port                                  |                                                                           |  |  |  |  |  |  |  |
| Protocol                              |                                                                           |  |  |  |  |  |  |  |
| Rule Set                              |                                                                           |  |  |  |  |  |  |  |
| Geo Location                          | Add Cancel                                                                |  |  |  |  |  |  |  |
| Object Group                          |                                                                           |  |  |  |  |  |  |  |

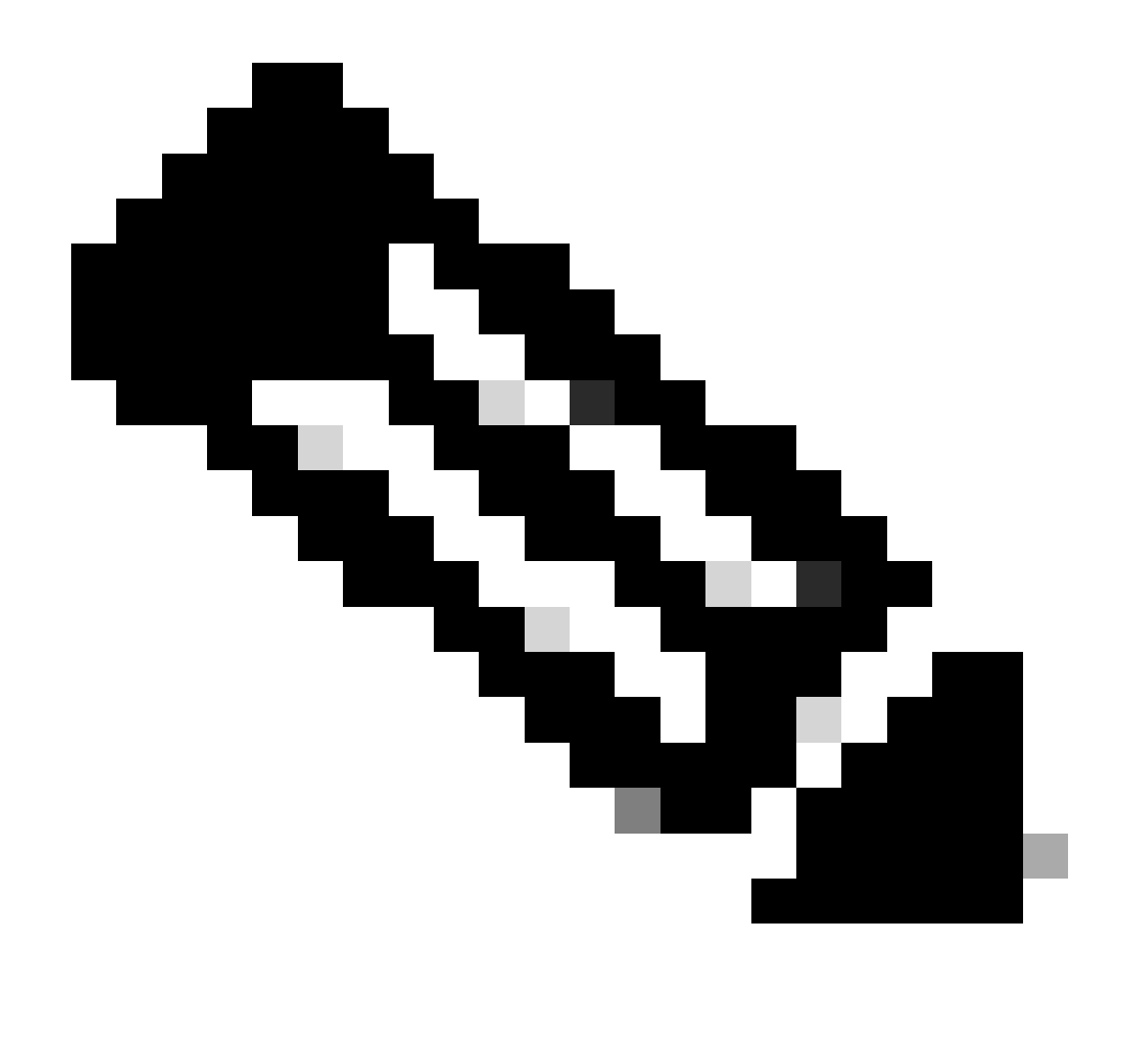

Hinweis: Sie können ein reguläres Muster für den Domänennamen in Listen für Zulassen und Sperren verwenden.

Klicken Sie im linken Bereich auf Block URLs Lists (URL-Listen blockieren), und erstellen Sie New Block URL List (Neue URL-Liste blockieren).

| st type on the left and start creating your gr | roups of interest |           |
|------------------------------------------------|-------------------|-----------|
| New Block U                                    | JRL List          |           |
|                                                |                   |           |
| Name                                           | Entries           | Reference |
|                                                |                   |           |
| ts                                             |                   |           |
|                                                |                   |           |
|                                                |                   |           |
|                                                |                   |           |
|                                                |                   |           |
|                                                |                   |           |
|                                                |                   |           |
|                                                |                   |           |
|                                                |                   |           |

- Geben Sie im Feld Name der URL-Liste einen Listennamen mit bis zu 32 Zeichen ein (nur Buchstaben, Ziffern, Bindestriche und Unterstriche).
- Geben Sie im Feld URL die URLs ein, die in die Liste aufgenommen werden sollen, getrennt durch Kommas. Sie können auch die Schaltfläche Importieren verwenden, um Listen von einem zugänglichen Speicherort hinzuzufügen.
- Klicken Sie abschließend auf Hinzufügen.

|   | New Block URL List                                       |
|---|----------------------------------------------------------|
|   | Block URL List Name*                                     |
|   | Guest_Block                                              |
| I | Add Block URL *                                          |
| I | wwwi, youtubei, com, wwwi, facebooki, com, instagram.com |
| l |                                                          |
|   |                                                          |
|   |                                                          |
|   | add barea                                                |

Erstellen von Sicherheitsrichtlinien

2. Navigieren Sie im Menü Cisco SD-WAN Manager zu Konfiguration > Sicherheit Klicken Sie auf Neue Sicherheitsrichtlinie hinzufügen. Der Assistent zum Hinzufügen von Sicherheitsrichtlinien

wird geöffnet, und es werden verschiedene Anwendungsfälle angezeigt, oder es wird eine vorhandene Richtlinie aus der Liste verwendet. Wählen Sie Benutzerdefiniert aus, und klicken Sie auf Proceed (Fortfahren), um eine URL-Filterrichtlinie im Assistenten hinzuzufügen.

|                                                  | Add Security Policy                                                                                                    | × |     |
|--------------------------------------------------|----------------------------------------------------------------------------------------------------|---|-----|
| Q Search                                         | Choose a scenario that fits your use-case. Click Proceed to continue building your desired policies.                                                    |   |     |
| Add Security Policy                              | Application Firewall   Intrusion Prevention   TLS/SSL Decryption                                                                                        |   |     |
| Name                                             | Guest Access<br>Application Firewall   URL Filtering   TLS/SSL Decryption                                                                               |   | 3 y |
| VIP22-Security-Policy 2<br>Security-IPS-URLF-AMP | Direct Cloud Access<br>Application Firewall   Intrusion Prevention   Advanced Malware Protection   DNS Security   TLS/SSL Decryption                    |   | 01  |
|                                                  | Direct Internet Access<br>Application Firewall   Intrusion Prevention   URL Filtering   Advanced Malware Protection   DNS Security   TLS/SSL Decryption |   |     |
|                                                  | Application Quality of Experience                                                                                                    |   |     |
|                                                  | Eulid your ala carte policy by combining a variety of security policy blocks                                                                            |   |     |
|                                                  | Proceed Cancel                                                                                                    |   |     |

Hinweis: Wählen Sie unter Sicherheitsrichtlinie hinzufügen ein Szenario aus, das die URL-Filterung unterstützt (Gastzugriff, direkter Internetzugriff oder benutzerdefiniert).

Klicken Sie im Sicherheitsrichtlinien-Assistenten auf Weiter, bis das Fenster URL-Filterung angezeigt wird. Erstellen Sie jetzt eine URL-Filterungsrichtlinie, indem Sie zu URL-Filterung > URL-Filterungsrichtlinie hinzufügen > Neu erstellen wechseln. Klicken Sie auf Next (Weiter).

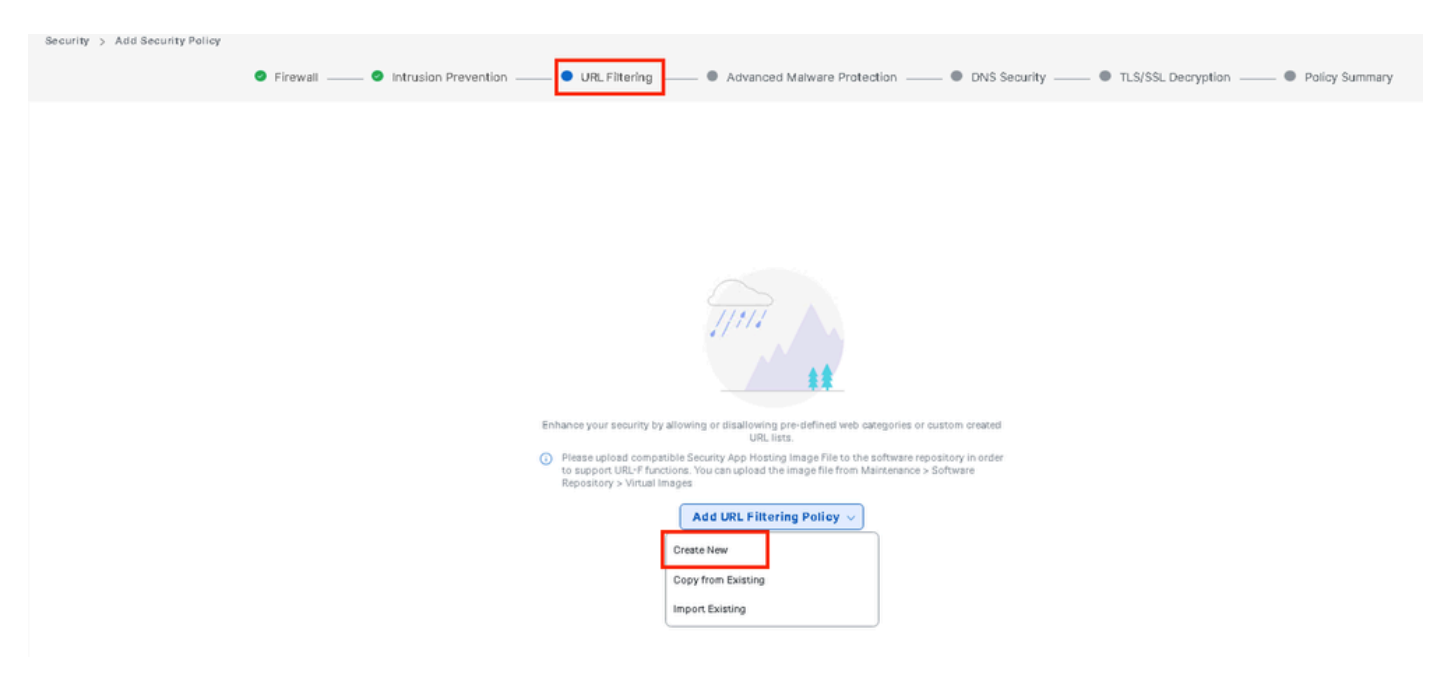

Klicken Sie auf Ziel-VPNs, um die erforderliche Anzahl von VPNs im Assistenten zum Hinzufügen von Ziel-VPNs hinzuzufügen.

| Add URL Filtering Policy                    |                          |                                                                                                    |                                         |                                                                                   |
|---------------------------------------------|--------------------------|----------------------------------------------------------------------------------------------------|-----------------------------------------|-----------------------------------------------------------------------------------|
|                                             | Target                   |                                                                                                    | Policy Behavior                         |                                                                                   |
|                                             | 0<br>VPNs<br>Target VPNs | Blocked Categories: -<br>Web Moderate<br>Reputation: Risk<br>Whiteliet URLs: -<br>Blocklet URLs: - | Action: Block Page<br>Block Page Server | Blackist: Disabled<br>Vinitelist: Disabled<br>Reputation/Category: Disa<br>Alorts |
| URL Filtering - Policy Rule Configuration ① | A                        | dd Target VPNs                                                                                     | ×                                       |                                                                                   |
| Policy Name Maximum of 32 characters        |                          | VPNs 12                                                                                            |                                         |                                                                                   |
| Web Categories Block                        | ore web categories       |                                                                                                    |                                         |                                                                                   |
| Web Reputation Moderate Risk 👻              |                          | Save                                                                                               | Changes Cancel                          |                                                                                   |
| Advanced >                                  |                          |                                                                                                    |                                         |                                                                                   |

- Geben Sie im Feld Policy Name (Richtlinienname) einen Richtliniennamen ein.
- Wählen Sie im Dropdown-Menü "Webkategorien" eine der folgenden Optionen aus, und wählen Sie "Sperren" aus. Die Websites, die den ausgewählten Kategorien entsprechen, sind gesperrt.

Blockieren: Blockiert Websites, die den von Ihnen ausgewählten Kategorien entsprechen. Zulassen: Websites zulassen, die den von Ihnen ausgewählten Kategorien entsprechen.

Wählen Sie im Dropdown-Menü eine Webreputation aus, und legen Sie die Option "Moderates Risiko" fest. URLs mit einer Reputationsbewertung von mindestens 60 werden blockiert.

Hohes Risiko: Reputationsbewertung von 0 bis 20. Verdächtig: Reputationsbewertung von 0 bis 40. Moderates Risiko: Reputationswert von 0 bis 60. Geringes Risiko: Reputationsbewertung von 0 bis 80. Vertrauenswürdig: Reputationswert von 0 bis 100.

| Add URL Filtering Policy                                                                          |                 |                          |  |                                                                                    |                                     |  |                                         |  |                                                                                    |
|---------------------------------------------------------------------------------------------------|-----------------|--------------------------|--|------------------------------------------------------------------------------------|-------------------------------------|--|-----------------------------------------|--|------------------------------------------------------------------------------------|
|                                                                                                   |                 | Target                   |  |                                                                                    |                                     |  | Policy Behavior                         |  |                                                                                    |
|                                                                                                   |                 | 1<br>VPNs<br>Target VPNs |  | Blocked Categor<br>Web<br>Reputation:<br>Whitelist URLs:<br>Blacklist URLs:<br>Web | es: 5<br>Moderate<br>Risk<br>-<br>- |  | Action: Block Page<br>Block Page Server |  | Blacklist: Disabled<br>Vinitalist: Disabled<br>Reputation/Category: Disa<br>Alerts |
| URL Filtering - Policy Rule                                                                       | Configuration ③ |                          |  |                                                                                    |                                     |  |                                         |  |                                                                                    |
| Web Categories Block Block athocoling x games x gambling x hacking x abused-drugs Modesstel Block |                 |                          |  |                                                                                    |                                     |  |                                         |  |                                                                                    |
| Advanced >                                                                                        |                 |                          |  |                                                                                    |                                     |  |                                         |  |                                                                                    |

Wählen Sie unter Erweitert vorhandene Listen aus, oder erstellen Sie eine neue Liste nach Bedarf im Dropdown-Menü Liste der zulässigen URLs oder Sperrliste der URL-Liste.

| Advanced 🗸             |                             |                  |
|------------------------|-----------------------------|------------------|
| Whitelist URL List     | Select a whitelist url list |                  |
|                        | Search                      | Guest_Allow      |
| Blacklist URL List     | Guest_Allow                 | www\.google\.com |
| Block Page Server      |                             | www\.yahoo\.com  |
| O Block Page Content   |                             |                  |
| Default Content Header | New Allow URL List          |                  |
| Contont Body           |                             |                  |

| Blacklist URL List     | Select a blacklist url list |                    |  |  |  |  |  |
|------------------------|-----------------------------|--------------------|--|--|--|--|--|
|                        | Search                      | Guest_Block        |  |  |  |  |  |
| Block Page Server      | Guest_Block                 | www\.youtube\.com  |  |  |  |  |  |
| O Block Page Content   |                             | www\.facebook\.com |  |  |  |  |  |
| Default Content Header |                             | instagram.com      |  |  |  |  |  |
| Content Body           | New Block URL List          |                    |  |  |  |  |  |
| 🔿 Redirect URL 🥡       |                             |                    |  |  |  |  |  |

Ändern Sie ggf. den Textkörper unter Seiteninhalt blockieren, und stellen Sie sicher, dass alle Warnmeldungen ausgewählt sind.

Klicken Sie auf URL-Filterrichtlinie speichern, um eine URL-Filterrichtlinie hinzuzufügen.

| URL Filtering - Policy Ru | le Configuration 🕕                            |                                  |
|---------------------------|-----------------------------------------------|----------------------------------|
| Advanced 🗸                |                                               |                                  |
| Whitelist URL List        | Guest_Allow ×                                 |                                  |
| Blacklist URL List        | Guest_Black ×                                 |                                  |
| Block Page Server         |                                               |                                  |
| O Block Page Content      |                                               |                                  |
| Default Content Header    | Access to the requested page has been denied  |                                  |
| Content Body              | Please contact your Network Administrator     | )                                |
| 🔿 Redirect URL 🕕          | Enter URL                                     | )                                |
| Alerts and Logs 🥡         |                                               |                                  |
| Alerts                    | 🧭 Blacklist 🕑 Whitelist 🗹 Reputation/Category |                                  |
|                           |                                               | Save URL Filtering Policy Cancel |

Klicken Sie auf Weiter, bis die Seite "Richtlinienübersicht" angezeigt wird.

Geben Sie den Namen der Sicherheitsrichtlinie und die Beschreibung der Sicherheitsrichtlinie in die entsprechenden Felder ein.

|                                 | 🛛 Firewall 🕲 Intrusion Prevention 🕲 URL Filtering 🕲 Advanced Malware Protection                                                                    |
|---------------------------------|----------------------------------------------------------------------------------------------------|
| Provide a name and descripti    | on for your security master policy and configure additional security settings. Click Save Policy to save the security master policy configuration. |
| Security Policy Name            | Quest_URL_Policy                                                                                                    |
| Security Policy Description     | Queet_URL_Policy                                                                                                    |
|                                 |                                                                                                    |
| Additional Policy Settings      |                                                                                                    |
| Intrusion Prevention and/or URL | Filtering and/or Advanced Malware Protection                                                                                                    |
| External Syslog Server          | VPN Erter a VPN C Server IP Example: 10.0.0.1                                                                                                    |
| Failure Mode                    | Open -                                                                                                    |

| Back Preview S | Save Policy | Cancel |
|----------------|-------------|--------|
|----------------|-------------|--------|

## Anwenden einer Sicherheitsrichtlinie auf ein Gerät

So wenden Sie eine Sicherheitsrichtlinie auf ein Gerät an:

Wählen Sie im Menü Cisco SD-WAN Manager die Option Configuration > Templates (Konfiguration > Vorlagen).

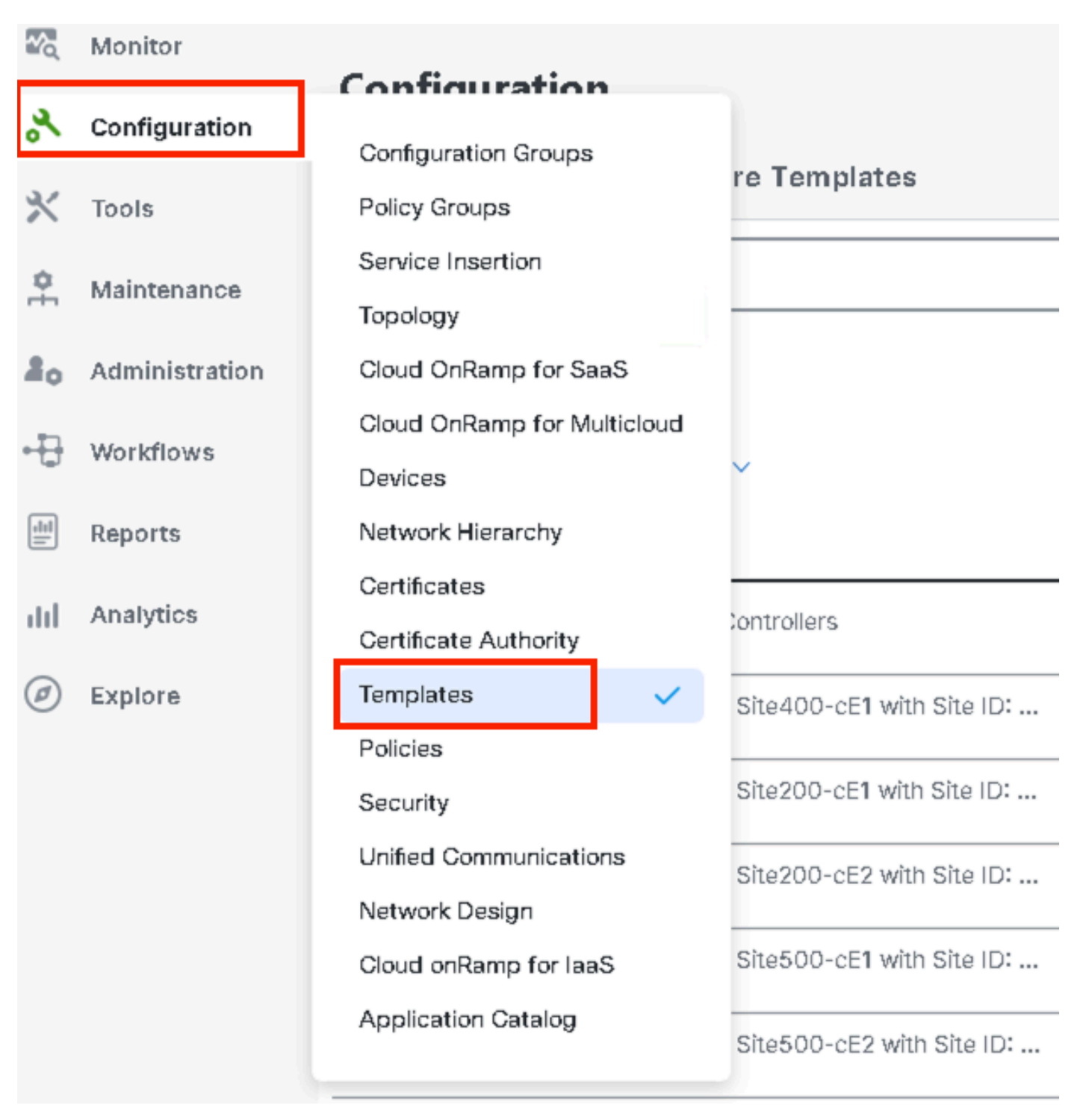

Klicken Sie auf Gerätevorlagen und dann auf Bearbeiten auf Gerätevorlage.

| Configuration                     |                                  |           |              |             |                   |            |                  |            |                |                    |                 |
|-----------------------------------|----------------------------------|-----------|--------------|-------------|-------------------|------------|------------------|------------|----------------|--------------------|-----------------|
| Device Templates Feature Templ    | ates                             |           |              |             |                   |            |                  |            |                |                    |                 |
| Q 300 × Search                    |                                  |           |              |             |                   |            |                  |            |                |                    | V               |
| Create Template ~                 |                                  |           |              |             |                   |            |                  |            |                |                    |                 |
| Template Type Non-Default V       |                                  |           |              |             |                   |            |                  |            |                | Total Rows: 1 of 9 | \$ 63 (\$       |
| Name                              | Description                      | Туре      | Device Model | Device Role | Feature Templates | Draft Mode | Devices Attached | Updated By | Last Updated   | common.template8   | Status          |
| fc862ea4-e57e-4616*8bc7*88d2d2978 | Device template of Site300-cE1 w | . Feature | C8000v       | SDWAN Edge  | 25                | Disabled   | 1                | admin      | 24 Jul 2024 11 | In Sync            |                 |
|                                   |                                  |           |              |             |                   |            |                  |            |                |                    | Edit            |
|                                   |                                  |           |              |             |                   |            |                  |            |                |                    | View            |
|                                   |                                  |           |              |             |                   |            |                  |            |                |                    | Delete          |
|                                   |                                  |           |              |             |                   |            |                  |            |                |                    | Copy            |
|                                   |                                  |           |              |             |                   |            |                  |            |                |                    | Enable Draft Mo |
|                                   |                                  |           |              |             |                   |            |                  |            |                |                    | Attach Devices  |
|                                   |                                  |           |              |             |                   |            |                  |            |                |                    | Detach Devices  |
|                                   |                                  |           |              |             |                   |            |                  |            |                |                    | Export CSV      |

Change Device Valu

### Klicken Sie auf Zusätzliche Vorlagen.

| Configuration     |                                                                                 |
|-------------------|---------------------------------------------------------------------------------|
| Device Templates  | Feature Templates                                                               |
| Device Model*     | C8000v                                                                          |
| Device Role*      | SDWAN Edge                                                                      |
| Template Name*    | fc862ea4-e57e-4616-8bc7-88d2d2978089                                            |
| Description*      | Device template of Site300-cE1 with Site ID: 300                                |
| Basic Information | Transport & Management VPN Service VPN Cellular Additional Templates Switchport |

• Wählen Sie aus der Dropdown-Liste Sicherheitsrichtlinie den Namen der Richtlinie aus, die Sie zuvor unter Guest\_URL\_Policy konfiguriert haben, und klicken Sie auf Aktualisieren.

| Policy                      | VIP07_DPI_Visibility         |        |        |
|-----------------------------|------------------------------|--------|--------|
| Probes                      | Choose 🔻                     |        |        |
| Tenant                      | Choose                       |        |        |
| Security Policy             | Guest_URL_Policy             |        |        |
| Container Profile *         | Factory_Default_UTD_Template |        |        |
|                             |                              |        |        |
| Switch Port 🔶 Switch Port 🗸 |                              |        |        |
|                             |                              | Update | Cancel |

Klicken Sie auf die Geräte, und vergewissern Sie sich, dass die Konfiguration korrekt ist. Klicken

Sie dann auf Config Diff (Konfigurationsdiff) und Side by Side Diff (Nebeneinander-Diff). Klicken Sie auf Geräte konfigurieren.

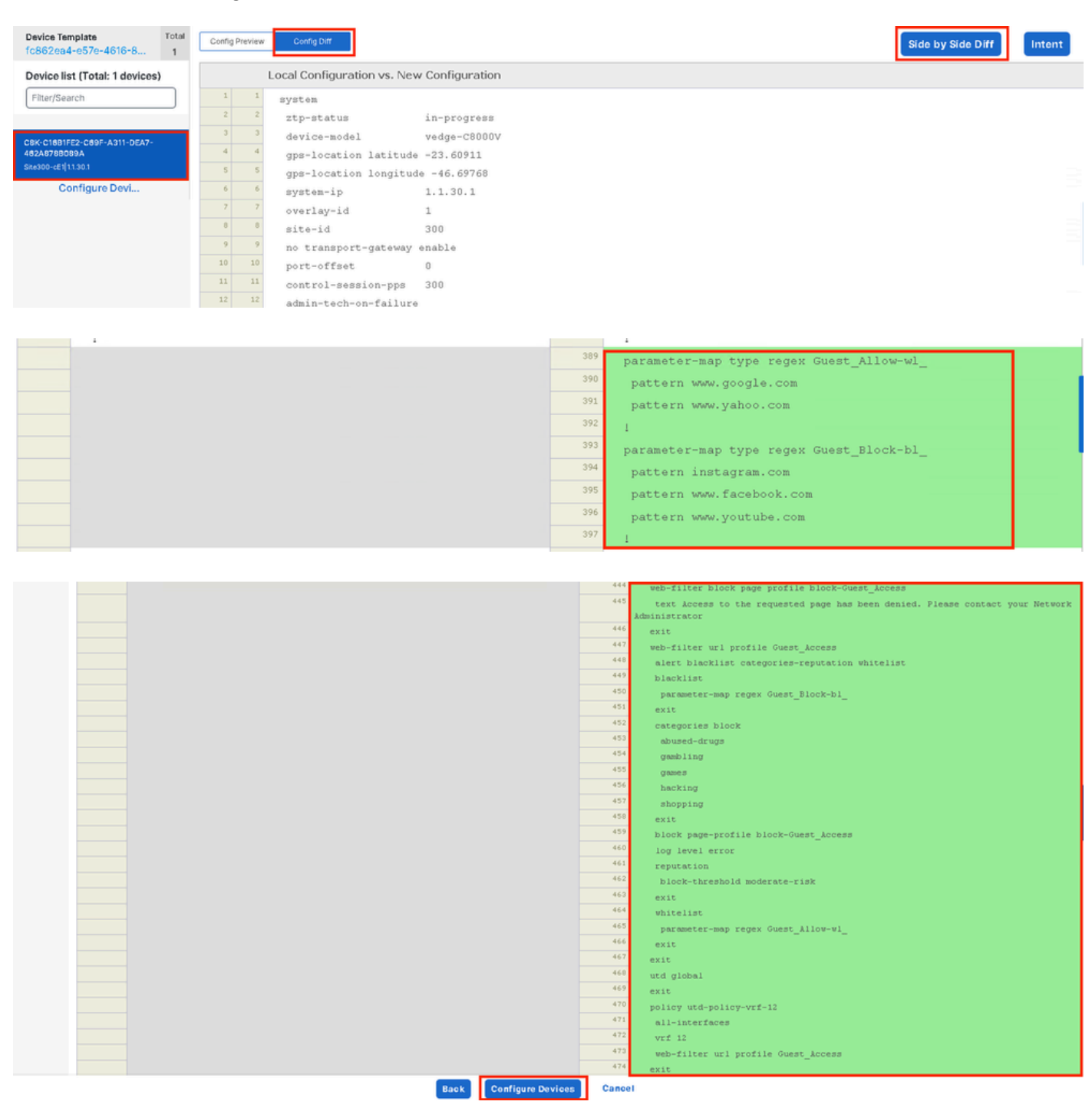

vManage hat die Gerätevorlage erfolgreich mit der Sicherheitsrichtlinie konfiguriert und das UTD-Paket auf dem Edge-Gerät installiert.

| Push Feature Ter                     | nplate Configuration   💿 Validation success |                                                   | View Logs                                                                                                    |  |
|--------------------------------------|---------------------------------------------|---------------------------------------------------|----------------------------------------------------------------------------------------------------|--|
| Total Task: 1   Su<br>Device Group ( | ccess : 1<br>1)                             |                                                   | Host: Site300-cE1(1.1.30.1)<br>Site ID: 300<br>Device C8000v<br>Model:                                                                                                    |  |
| Q Search Table                       |                                             |                                                   | [26-Jul-2024 13:55:55 PDT] Configuring device with feature template: fc862ea4-e57e-4616-8bc7-88d2d2978089<br>[26-Jul-2024 13:55:55 PDT] Checking and creating device in Manager<br>[26-Jul-2024 13:55:57 PDT] Centrating configuration from template<br>[26-Jul-2024 13:56:06 PDT] Device is online<br>[26-Jul-2024 13:56:06 PDT] Updating device configuration in Manager                                                                                                    |  |
| Status                               | Message Template successfully atta          | Chassis Number<br>C8K-C16B1FE2-C69F-A311-DEA7-46: | B2-Jul-2024 1356 06 PDT] Sending configuration to device     I26-Jul-2024 1356: 126 DT] Successfully included device to pull configuration     I26-Jul-2024 1356: 126 DT] Device has pulled the configuration     I26-Jul-2024 1356: 126 DT] Device Successfully downloaded package for applid uid     I26-Jul-2024 1356: 126 DT] Device Successfully downloaded package for applid uid     I26-Jul-2024 1356: 126 DT] Device Successfully applied table     I26-Jul-2024 1356: 126 DT] Device Successfully applied table     I26-Jul-2024 1356: 126 DT] Device Config applied     I26-Jul-2024 1356: 126 DT] Device Config applied     I26-Jul-2024 1356: 126 DT] Device Config applied     I26-Jul-2024 1356: 126 DT] Device Config applied     I26-Jul-2024 1356: 126 DT] Device Config applied     I26-Jul-2024 1356: 126 DT] Device Config applied     I26-Jul-2024 1356: 126 DT] Device Config applied     I26-Jul-2024 1356: 126 DT] Device     I26 DT] Device Config applied     I26-Jul-2024 1356: 126 DT] Device     I26 DT] Device     I26 DT] Device     I26 DT] Device     I26 DT] Device     I26 DT] Device     I26 DT] Device     I26 DT] Device     I26 DT] Device     I26 DT] Device     I26 DT] Device     I26 DT] DEvice     I26 DT] DEvice     I26 DT]     I26 DT] DEVICE     I26 DT]     I26 DT]     I26 DT]     I26 DT]     I26 DT]     I26 DT]     I26 DT]     I26 DT]     I26 DT]     I26 DT]     I26 DT |  |

### URL-Filterung ändern

Um eine URL-Filterungsrichtlinie zu ändern, gehen Sie wie folgt vor:

- 1. Wählen Sie im Menü Cisco SD-WAN Manager die Option Configuration > Security (Konfiguration > Sicherheit).
- 2. Klicken Sie im Bildschirm Sicherheit auf das Dropdown-Menü Benutzerdefinierte Optionen, und wählen Sie Richtlinien/Profile aus.

|    |                |                       |                                                 |          |             |                  |                              |            | O Security                                 |  |  |
|----|----------------|-----------------------|-------------------------------------------------|----------|-------------|------------------|------------------------------|------------|--------------------------------------------|--|--|
| 20 | Monitor        |                       |                                                 |          |             |                  |                              |            | Lists                                      |  |  |
| *  | Configuration  |                       |                                                 |          |             |                  |                              |            | Policies/Profiles<br>Umbrella Registration |  |  |
| ×  | Tools          | Q. Search             |                                                 |          |             |                  |                              |            | Threat Grid API Key                        |  |  |
| \$ | Maintenance    |                       |                                                 |          |             |                  |                              |            |                                            |  |  |
| a. | Administration | Add Security Polic    | Add Security Policy Add Unified Security Policy |          |             |                  |                              |            |                                            |  |  |
| ÷Ð | Workflows      |                       |                                                 |          |             |                  |                              |            | Total Rows: 3 🗘 🥸                          |  |  |
|    | Reports        | Name                  | Description                                     | Use Case | Policy Mode | Devices Attached | DeviceTemplates/ConfigGroups | Updated By | Last Updated                               |  |  |
|    | Analytics      | VIP22-Security-Policy | ZBFW policy for DIA                             | Custom   | security    | D                | 0                            | admin      | 12 Apr 2024 9:32:39 PM                     |  |  |

Klicken Sie auf der linken Registerkarte auf URL-Filterung, um die gewünschte Richtlinie zu ändern, klicken Sie auf 3 Punkte (...) und wählen Sie Bearbeiten aus.

| Security > URL Filtering          |                                            |                                    |                 |            | ili Custor                  | m Options 🗸               |
|-----------------------------------|--------------------------------------------|------------------------------------|-----------------|------------|-----------------------------|---------------------------|
| Select a list type on the left an | d start creating your policies and/or prof | les                                |                 |            |                             |                           |
| Firewall                          | Q Search                                   |                                    |                 |            |                             | V                         |
| URL Filtering                     | Add URL Filtering Policy $\sim$            | Add a URL Filtering configuration) |                 |            |                             |                           |
| Advanced Malware Protection       |                                            |                                    |                 |            | Total Rows: 2               | t) 🗇                      |
| TLS/SSL Decryption                | Name                                       | Mode                               | Reference Count | Updated By | Last Updated                |                           |
| TLS/SSL Profile                   | Guest_Access                               | security                           | 1               | admin      | 24 Jul 2024 11:03:40 PM GMT |                           |
| Advanced Inspection Profile       | URL-F                                      | security                           | 1               | admin      | 24 Jul 2024 8:14:21 PM GMT  |                           |
|                                   |                                            |                                    |                 |            |                             | Graphical Preview<br>View |
|                                   |                                            |                                    |                 |            |                             | Edit                      |
|                                   |                                            |                                    |                 |            |                             |                           |
|                                   |                                            |                                    |                 |            |                             |                           |

Ändern Sie die Richtlinie nach Bedarf, und klicken Sie auf Save URL Filtering Policy (URL-Filterrichtlinie speichern).

|                            | Target<br>1<br>VPNs<br>Target VPNs | Block Categories: 5<br>Web Moderate<br>Reputation: Risk<br>Whitelist<br>URLs: Guest_All<br>Blacklist<br>URLs: Guest_Blo | Policy Behavior<br>Action: Block Page<br>Block Page Server | Blacklist: Enabled<br>Whitelist: Enabled<br>Reputation/Category: Ena<br>Alerts |
|----------------------------|------------------------------------|----------------------------------------------------------------------------------------------------|------------------------------------------------------------|--------------------------------------------------------------------------------|
| URL Filtering - Po         | icy Rule Configuration ①           | Web Filter                                                                                                    |                                                            |                                                                                |
| Policy Mode<br>Policy Name | Security ① Guest_Access            |                                                                                                    |                                                            |                                                                                |
| Web Categories             | Block abused-drugs × gam           | es × gambling × social-network × hac                                                                                    | ci<br>•                                                    |                                                                                |
|                            |                                    | Save URL Filtering Po                                                                                                   | olicy Cancel                                               |                                                                                |

### **URL-Filterung löschen**

Um eine URL-Filterrichtlinie zu löschen, müssen Sie diese zuerst von der Sicherheitsrichtlinie trennen:

Wählen Sie im Menü Cisco SD-WAN Manager Configuration > Security.

So trennen Sie die URL-Filterrichtlinie von der Sicherheitsrichtlinie:

• Klicken Sie für die Sicherheitsrichtlinie, die die URL-Filterrichtlinie enthält, auf 3 Punkte (...) und dann auf Bearbeiten.

#### Add Security Policy Add Unified Security Policy

|                       |                     |          |             |                  |                              |            | Total Rows: 3         | <b>C3</b> 22 |
|-----------------------|---------------------|----------|-------------|------------------|------------------------------|------------|-----------------------|--------------|
| Name                  | Description         | Use Case | Policy Mode | Devices Attached | DeviceTemplates/ConfigGroups | Updated By | Last Updated          |              |
| VIP22-Security-Policy | ZBFW policy for DIA | Custom   | security    | 0                | 0                            | admin      | 12 Apr 2024 9:32:39 F | ••• M        |
| Security-IPS-URLF-AMP | IPS, URL-F, AMP     | Custom   | security    | 0                | 0                            | admin      | 24 Jul 2024 8:49:01 P | M ***        |
| Guest_URL_Policy      | Guest_URL_Policy    | Custom   | security    | 1                | 1                            | admin      | 24 Jul 2024 11:03:25  | PN •••       |
|                       |                     |          |             |                  |                              |            | V                     | iew          |
|                       |                     |          |             |                  |                              |            | P                     | review       |
|                       |                     |          |             |                  |                              |            | E                     | dit          |
|                       |                     |          |             |                  |                              |            | D                     | elete        |

Die Seite "Policy Summary" (Richtlinienübersicht) wird angezeigt. Klicken Sie auf die Registerkarte URL-Filterung.

Klicken Sie für die Richtlinie, die Sie löschen möchten, auf 3 Punkte (...), und wählen Sie dann Trennen.

Klicken Sie auf Richtlinienänderungen speichern.

|              | Firewall Intrusion Preventio | URL Filtering Advanced Malware Protection DNS 8 | Security TLS/SSL Decryption Policy Summary |                             |                                             |
|--------------|------------------------------|-------------------------------------------------|--------------------------------------------|-----------------------------|---------------------------------------------|
| Q. Search    |                              |                                                 |                                            |                             | ¥                                           |
|              |                              |                                                 |                                            |                             | Total Rows: 1 🛛 😯 🛞                         |
| Name         | Тура                         | Reference Count                                 | Updated By                                 | Last Updated                |                                             |
| Guest_Access | urtFiltering                 | 1                                               | admin                                      | 24 Jul 2024 11:03:40 PM GMT |                                             |
|              |                              |                                                 |                                            |                             | Graphical Preview<br>View<br>Edit<br>Detach |
|              |                              | Preview Save Policy Changes C                   | ancel                                      |                             |                                             |

So löschen Sie die URL-Filterrichtlinie:

Klicken Sie auf dem Bildschirm Sicherheit auf das Dropdown-Menü Benutzerdefinierte Optionen, wählen Sie Richtlinien/Profile und dann URL-Filterung.

|     |                                 | 🚺 The netw                               | The network is out of compfiance due to ficensing, please click here for more actions. |                                                                           |                                        |                                                 |                        |                                  |                                       | O Security                                                                        |      |
|-----|---------------------------------|------------------------------------------|----------------------------------------------------------------------------------------|---------------------------------------------------------------------------|----------------------------------------|-------------------------------------------------|------------------------|----------------------------------|---------------------------------------|-----------------------------------------------------------------------------------|------|
| 20  | Monitor                         |                                          |                                                                                        |                                                                           |                                        |                                                 |                        |                                  | ſ                                     | Lists                                                                             |      |
| *   | Configuration                   |                                          |                                                                                        |                                                                           |                                        |                                                 |                        |                                  | L                                     | Policies/Profiles<br>Umbrella Registratio                                         | 'n   |
| *   | Tools                           | Q Se                                     | 0 Search                                                                               |                                                                           |                                        |                                                 |                        |                                  |                                       |                                                                                   |      |
| ¢.  | Maintenance                     |                                          |                                                                                        |                                                                           |                                        |                                                 |                        |                                  |                                       |                                                                                   |      |
| 20  | Administration                  | Add                                      | Security Pol                                                                           | licy Add Unifie                                                           | d Security Policy                      |                                                 |                        |                                  |                                       |                                                                                   |      |
| .n  | Workflowe                       |                                          |                                                                                        |                                                                           |                                        |                                                 |                        |                                  |                                       | Total Rows: 3                                                                     | 12 @ |
| - U | WORKIOWS                        |                                          |                                                                                        |                                                                           |                                        |                                                 |                        |                                  |                                       |                                                                                   |      |
|     | Reports                         | Name                                     |                                                                                        | Description                                                               | Use Case                               | Policy Mode                                     | Devices Attached       | DeviceTemplates/ConfigGroups     | Updated By                            | Last Updated                                                                      |      |
|     | Reports                         | Name<br>VIP22-Si                         | ecurity-Policy                                                                         | Description<br>ZBFW policy for DIA                                        | Use Case<br>Custom                     | Policy Mode<br>security                         | Devices Attached       | DeviceTemplates/ConfigGroups     | Updated By<br>admin                   | Last Updated<br>12 Apr 2024 9:32:39                                               |      |
|     | Reports<br>Analytics<br>Explore | Name<br>VIP22-Si<br>Security             | ecurity-Policy                                                                         | Description<br>ZBFW policy for DIA<br>IPS, URL-F, AMP                     | Use Case<br>Custom<br>Custom           | Policy Mode<br>security<br>security             | Devices Attached       | DeviceTemplates/ConfigGroups     | Updated By<br>admin<br>admin          | Last Updated<br>12 Apr 2024 9:32:39<br>24 Jul 2024 8:49:01                        |      |
|     | Reports<br>Analytics<br>Explore | Name<br>VIP22-Si<br>Security<br>Guest_UI | ecurity-Policy<br>-IPS-URLF-A<br>RL_Policy                                             | Description<br>ZBFW policy for DIA<br>IPS, URL-F, AMP<br>Guest_URL_Policy | Use Case<br>Custom<br>Custom<br>Custom | Policy Mode<br>security<br>security<br>security | Devices Attached 0 0 1 | DeviceTemplates/Config0roups 0 1 | Updated By<br>admin<br>admin<br>admin | Last Updated<br>12 Apr 2024 9:32:39<br>24 Jul 2024 8:49:01<br>25 Jul 2024 4:23:52 |      |
|     | Reports<br>Analytics<br>Explore | Name<br>VIP22-Si<br>Security<br>Guest_UR | acurity-Policy<br>-IPS-URLF-A<br>RL_Policy                                             | Description<br>ZBFW policy for DIA<br>IPS, URL-F, AMP<br>Guest_URL_Policy | Use Case<br>Custom<br>Custom<br>Custom | Policy Mode<br>security<br>security<br>security | Devices Attached 0 0 1 | DeviceTemplates/ConfigGroups 0 1 | Updated By<br>admin<br>admin<br>admin | Last Updated<br>12 Apr 2024 9:32:39<br>24 Jul 2024 8:49:01<br>25 Jul 2024 4:23:52 | •••  |
|     | Reports<br>Analytics<br>Explore | Name<br>VIP22-Se<br>Security<br>Guest_U  | ecurity-Policy<br>-IPS-URLF-A<br>RL_Policy                                             | Description<br>ZBFW policy for DIA<br>IPS, URL-F, AMP<br>Guest_URL_Policy | Use Case<br>Custom<br>Custom<br>Custom | Policy Mode<br>security<br>security<br>security | Devices Attached 0 1   | DeviceTemplates/Config0roups 0 1 | Updated By<br>admin<br>admin<br>admin | Last Updated<br>12 Apr 2024 9:32:39<br>24 Jul 2024 8:49:01<br>25 Jul 2024 4:23:52 |      |

Klicken Sie für die Richtlinie, die Sie löschen möchten, auf 3 Punkte (...), und klicken Sie dann auf Löschen.

### Klicken Sie auf OK.

| Security > URL Filtering             |                                   |                                    |                 |            | ן מול Custom                | Options 🗸                 |
|--------------------------------------|-----------------------------------|------------------------------------|-----------------|------------|-----------------------------|---------------------------|
| Select a list type on the left and s | start creating your policies and/ | or profiles                        |                 |            |                             |                           |
| Firewall                             | Q. Search                         |                                    |                 |            |                             | V                         |
| URL Filtering                        | Add URL Filtering Polic           | $y$ $\vee$ (Add a URL Filtering co | nfiguration)    |            |                             |                           |
| Advanced Malware Protection          |                                   |                                    |                 |            | Total Rows: 2               | es 🕸                      |
| TLS/SSL Decryption                   | Name                              | Mode                               | Reference Count | Updated By | Last Updated                |                           |
| TLS/SSL Profile                      | Guest_Access                      | security                           | 0               | admin      | 24 Jul 2024 11:03:40 PM GMT |                           |
| Advanced Inspection Profile          | URL-F                             | security                           | 1               | admin      | 24 Jul 2024 8:14:21 PM GMT  | Graphical Preview<br>View |
|                                      |                                   |                                    |                 |            |                             | Edit                      |
|                                      |                                   |                                    |                 |            |                             | Delete                    |
|                                      |                                   |                                    |                 |            |                             | Delete                    |

| Select a list type on the left and s | tart creating your policies and/or pr | ofiles                                                               |           |
|--------------------------------------|---------------------------------------|----------------------------------------------------------------------|-----------|
| Firewall                             | Q Search                              |                                                                      |           |
| URL Filtering                        | Add URL Filtering Policy              |                                                                      |           |
| Advanced Malware Protection          |                                       | Are you sure you want to delete the<br>policy?                       |           |
| TLS/SSL Decryption                   | Name                                  | This policy will be deleted immediately. You cannot undo the action. | pdated By |
| TLS/SSL Profile                      | Guest_Access                          |                                                                      | dmin      |
| Advanced Inspection Profile          | URL-F                                 | Сапсеі ОК                                                            | dmin      |
|                                      |                                       |                                                                      |           |
|                                      |                                       |                                                                      |           |
|                                      |                                       |                                                                      |           |

## Überprüfung

Überprüfen Sie, ob die Cisco UTD-Version installiert ist.

#### <#root>

Site300-cE1#show utd engine standard version
UTD Virtual-service Name: utd
IOS-XE Recommended UTD Version: 1.0.2\_SV3.1.67.0\_XE17.14
IOS-XE Supported UTD Regex: ^1\.0\.([0-9]+)\_SV(.\*)\_XE17.14\$
UTD Installed Version:

1.0.2\_SV3.1.67.0\_XE17.14

Wenn Sie versuchen, google.com und yahoo.com zu öffnen, sind diese vom Client-PC im Gast-VPN aus zulässig.

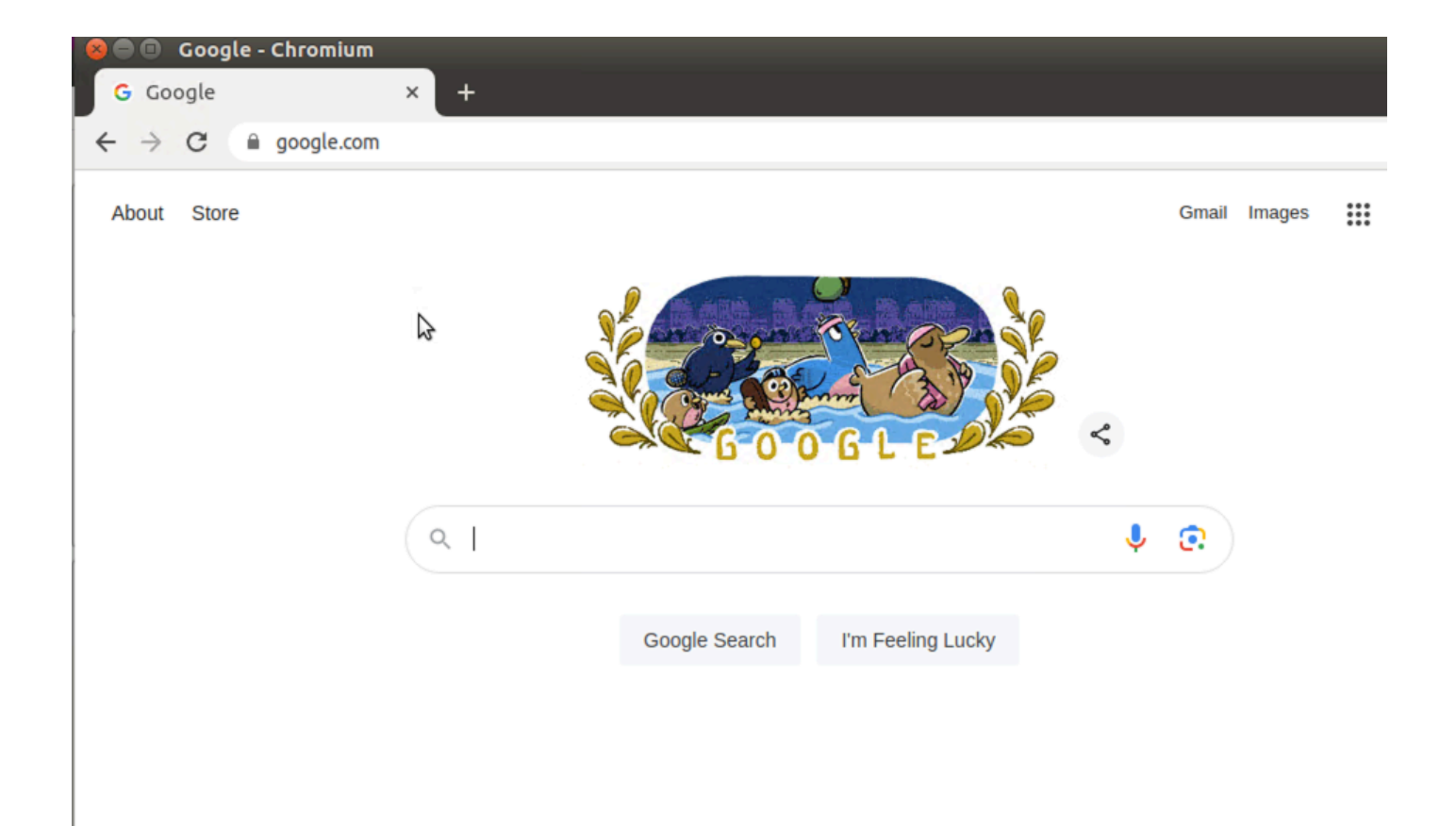

```
Site300-cE1#show utd engine standard logging events | in google
2024/07/24-13:22:38.900508 PDT [**] [Hostname: site300-ce1] [**] [System_IP: x.x.x.x] [**] [Instance_ID
Pass
[**]
UTD WebFilter Allowlist
[**] [
URL: www.google.com
] [VRF: 12] {TCP} 10.32.1.10:55310 -> 142.250.189.196:443
2024/07/24-13:24:03.429964 PDT [**] [Hostname: site300-ce1] [**] [System_IP: x.x.x.x] [**] [Instance_ID
Pass
[**]
UTD WebFilter Allowlist
[**]
UTD WebFilter Allowlist
[**] [
URL: www.google.com
```

] [VRF: 12] {TCP} 10.32.1.10:55350 -> 142.250.189.196:443

| 😣 🖨 🗉 🛛 Yahoo   Mail, We                           | ather, Search, I | olitics, News, | Finance, Sports & Videos - Chro | omium  |        |         |         |            |
|----------------------------------------------------|------------------|----------------|---------------------------------|--------|--------|---------|---------|------------|
| 🗹 Yahoo   Mail, Weathe                             | r, Sea 🗙 🕂       |                |                                 |        |        |         |         |            |
| $\leftrightarrow$ $\rightarrow$ C $\cong$ yahoo.co | m                |                |                                 |        |        |         | ☆       | <b>.</b> : |
|                                                    | 3                |                |                                 |        |        |         |         |            |
|                                                    |                  |                |                                 |        |        |         |         |            |
|                                                    |                  |                |                                 |        |        |         |         |            |
|                                                    |                  |                |                                 |        |        |         |         |            |
|                                                    |                  |                |                                 |        |        |         |         |            |
|                                                    |                  |                |                                 |        |        |         |         |            |
|                                                    |                  |                |                                 |        |        |         |         |            |
|                                                    |                  |                |                                 |        |        |         |         |            |
|                                                    |                  |                |                                 |        |        |         |         |            |
|                                                    | Nows             | Financo        | vahoo/                          | Sports | Marau  | Ed Mail | Cian in |            |
|                                                    | INCWS            | Finance        | yunoo.                          | sports | wore v |         | sign in |            |
|                                                    |                  |                |                                 |        |        |         |         |            |
|                                                    | Search t         | he web         |                                 |        | Q      |         |         |            |
|                                                    |                  |                |                                 |        |        |         |         |            |
|                                                    |                  |                |                                 |        |        |         |         |            |

] [VRF: 12] {TCP} 10.32.1.10:48716 -> 69.147.88.8:443

Wenn Sie auf dem Client-PC im Gast-VPN versuchen, Webseiten mit schlechten Reputationsbewertungen zu öffnen, oder wenn Sie aus einer der gesperrten Webkategorien stammen, verweigert die URL-Filterungs-Engine die HTTP-Anforderung.

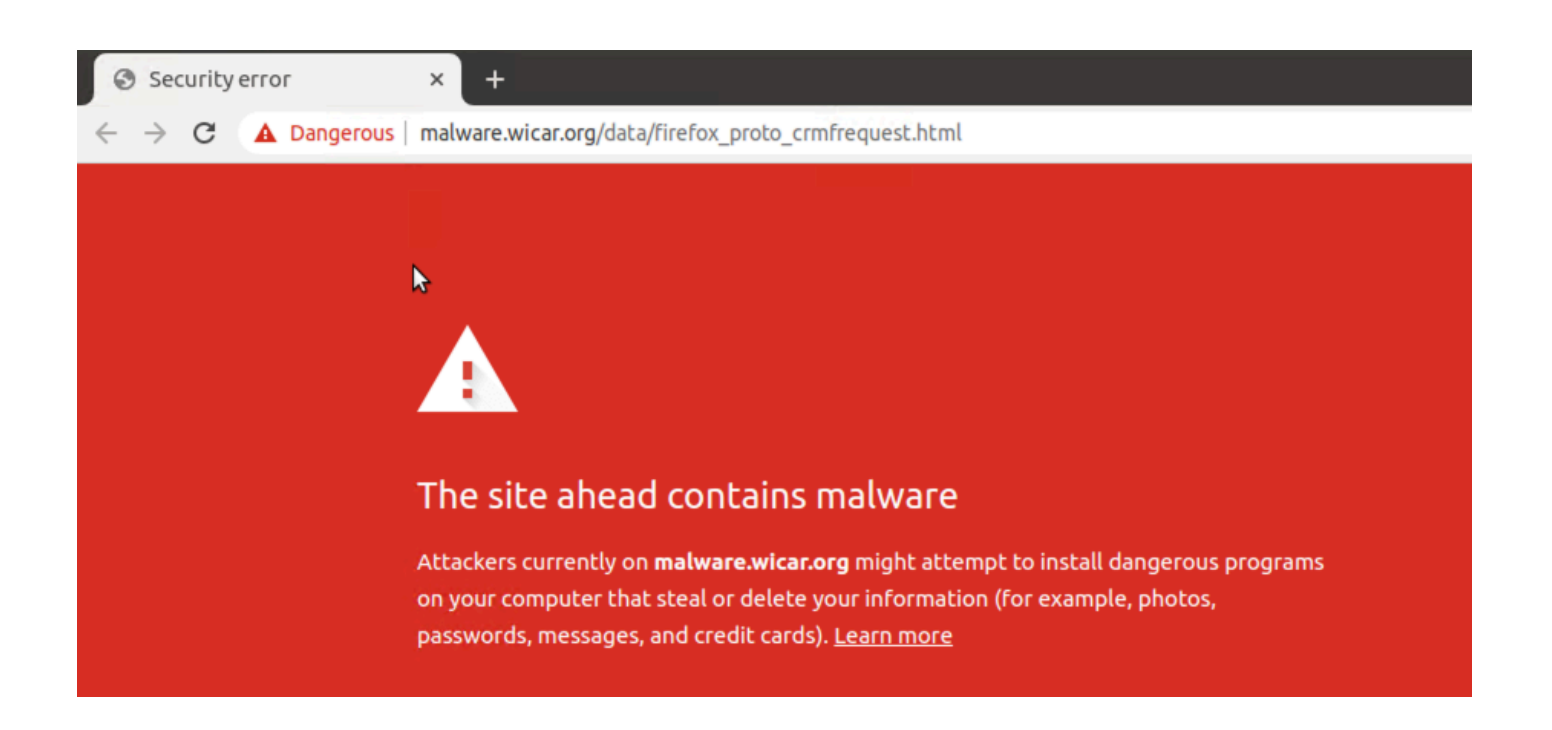

```
Site300-cE1#show utd engine standard logging events | in mal
2024/07/24-13:32:18.475318 PDT [**] [Hostname: site300-ce1] [**] [System_IP: x.x.x.x] [**] [Instance_ID
```

Drop

[\*\*]

UTD WebFilter Category/Reputation

[\*\*] [

URL: malware.wicar.org/data/firefox\_proto\_crmfrequest.html

] \*\* [Category: Malware Sites] \*\* [Reputation: 10] [VRF: 12] {TCP} 10.32.1.10:40154 -> 208.94.116.246:8

Wenn Sie versuchen, Facebook zu öffnen, werden Instagram und YouTube vom Client-PC auf dem Gast-VPN blockiert.

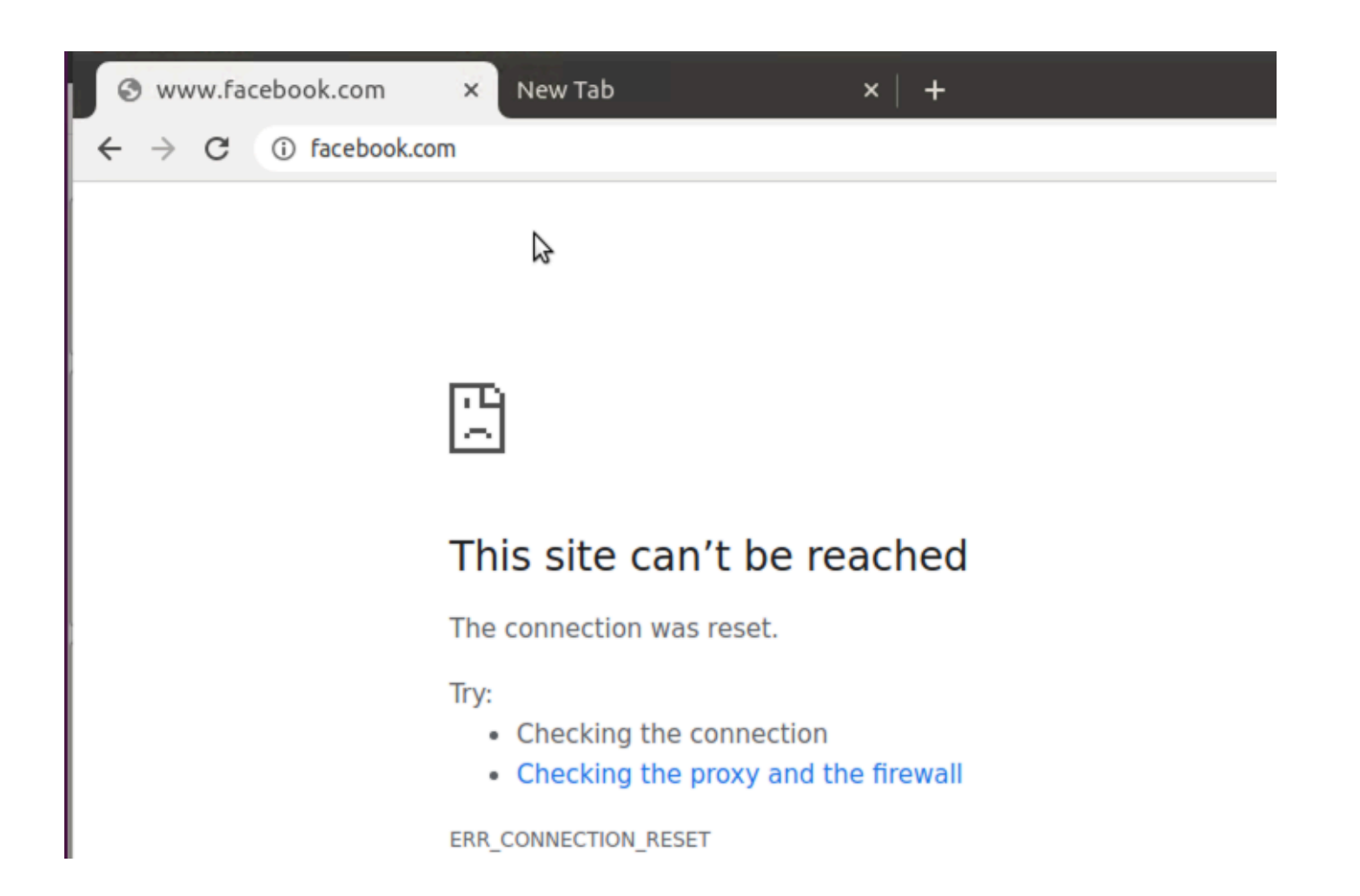

```
Site300-cE1#show utd engine standard logging events | in face
2024/07/24-13:05:25.622746 PDT [**] [Hostname: site300-ce1] [**] [System_IP: x.x.x.x] [**] [Instance_ID
Drop
[**]
UTD WebFilter blocklist
[**] [
URL: www.facebook.com
] [VRF: 12] {TCP} 10.32.1.10:55872 -> 157.240.22.35:443
2024/07/24-13:05:25.638612 PDT [**] [Hostname: site300-ce1] [**] [System_IP: x.x.x.x] [**] [Instance_ID
Drop
[**]
UTD WebFilter blocklist
[**] [
UTD WebFilter blocklist
[**] [
URL: www.facebook.com
] [VRF: 12] {TCP} 10.32.1.10:55876 -> 157.240.22.35:443
```

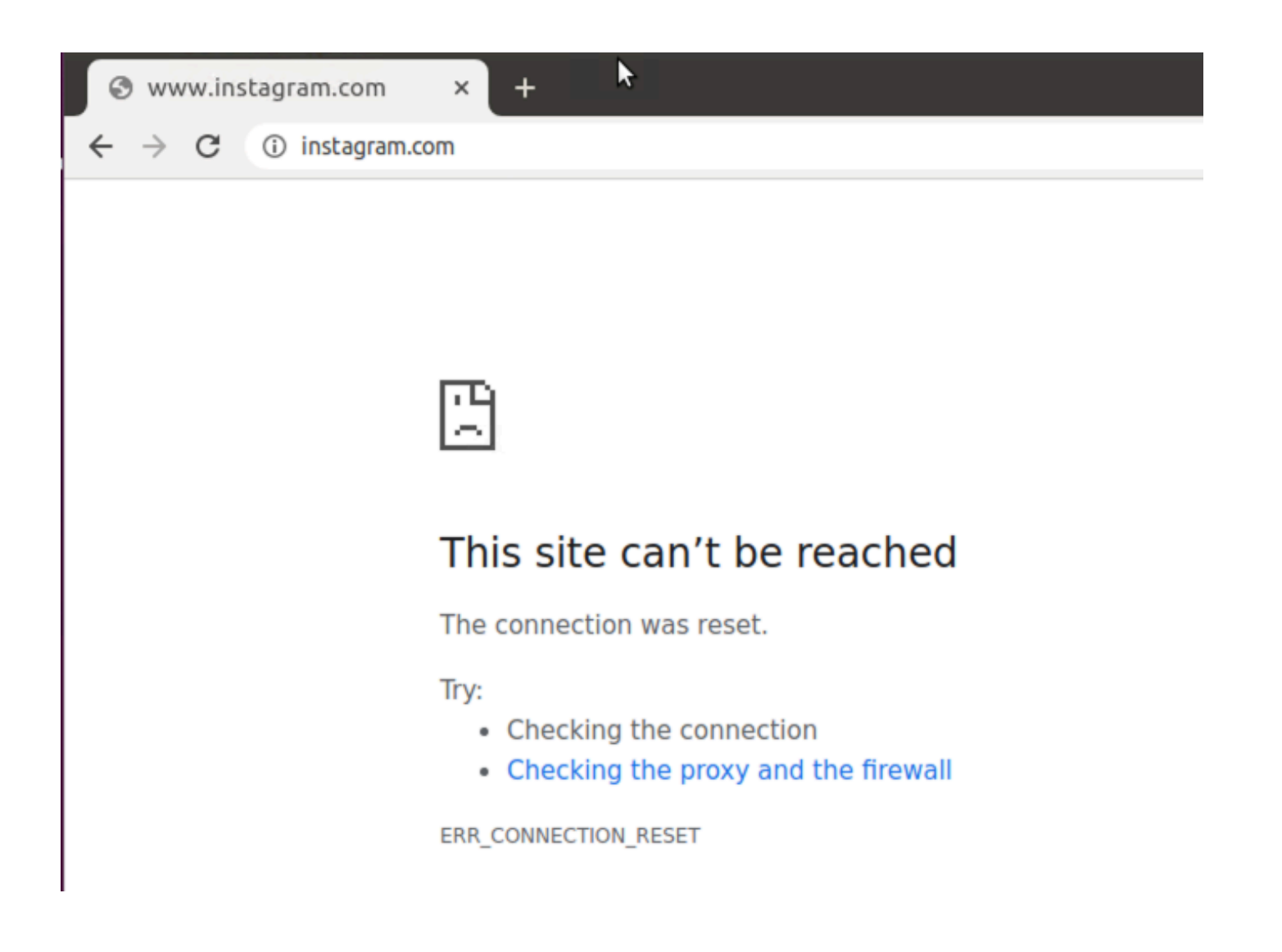

Site300-cE1#show utd engine standard logging events | in insta 2024/07/24-13:09:07.027559 PDT [\*\*] [Hostname: site300-ce1] [\*\*] [System\_IP: x.x.x.x] [\*\*] [Instance\_ID

Drop

[\*\*]

UTD WebFilter blocklist

[\*\*] [

URL: www.instagram.com

] [VRF: 12] {TCP} 10.32.1.10:58496 -> 157.240.22.174:443 2024/07/24-13:09:07.030067 PDT [\*\*] [Hostname: site300-ce1] [\*\*] [System\_IP: x.x.x.x] [\*\*] [Instance\_ID

Drop

[\*\*]

UTD WebFilter blocklist

[\*\*] [

URL: www.instagram.com

] [VRF: 12] {TCP} 10.32.1.10:58498 -> 157.240.22.174:443 2024/07/24-13:09:07.037384 PDT [\*\*] [Hostname: site300-ce1] [\*\*] [System\_IP: x.x.x.x] [\*\*] [Instance\_ID

```
Drop
```

```
[**]
```

UTD WebFilter blocklist

[\*\*] [

URL: www.instagram.com

] [VRF: 12] {TCP} 10.32.1.10:58500 -> 157.240.22.174:443

| S www.youtu                         | be.com ×      | + |
|-------------------------------------|---------------|---|
| $\leftrightarrow$ $\rightarrow$ G ( | ) youtube.com |   |

| ľ | 1 | Ľ |
|---|---|---|
| l | 2 | 2 |

## This site can't be reached

The connection was reset.

Try:

- · Checking the connection
- · Checking the proxy and the firewall

ERR\_CONNECTION\_RESET

#### <#root>

Site300-cE1#show utd engine standard logging events | in youtube 2024/07/24-13:10:01.712501 PDT [\*\*] [Hostname: site300-ce1] [\*\*] [System\_IP: x.x.x.x] [\*\*] [Instance\_ID

Drop

[\*\*]

UTD WebFilter blocklist

[\*\*] [

URL: www.youtube.com

] [VRF: 12] {TCP} 10.32.1.10:54292 -> 142.250.72.206:443 2024/07/24-13:10:01.790521 PDT [\*\*] [Hostname: site300-ce1] [\*\*] [System\_IP: x.x.x.x] [\*\*] [Instance\_ID

Drop

[\*\*]

UTD WebFilter blocklist

[\*\*] [

URL: www.youtube.com

```
] [VRF: 10] {TCP} 10.30.1.10:37988 -> 142.250.72.206:443
2024/07/24-13:11:11.400417 PDT [**] [Hostname: site300-ce1] [**] [System_IP: x.x.x.x] [**] [Instance_ID
Drop
    [**]
UTD WebFilter blocklist
```

[\*\*] [

URL: www.youtube.com

] [VRF: 12] {TCP} 10.32.1.10:54352 -> 142.250.72.206:443

## Überwachen der URL-Filterung über die vManage-GUI

Mit diesen Schritten können Sie die URL-Filterung für jedes Gerät nach Webkategorien in Echtzeit oder historisch überwachen.

So überwachen Sie die URLs, die auf einem Cisco IOS XE Catalyst SD-WAN-Gerät blockiert oder zugelassen werden:

1. Wählen Sie imCisco SD-WAN Manager-Menü Überwachen > Geräte > Gerät auswählen aus.

| ~∕⊲ | Monitor        | 0        | verview                      |         | $\overline{}$ |              |           |        |        |
|-----|----------------|----------|------------------------------|---------|---------------|--------------|-----------|--------|--------|
| ۶   | Configuration  | D        | evices                       | ~       |               |              |           |        |        |
| *   | Tools          | Tu<br>Aj | unnels<br>oplications        |         | Tunnels       | Applications | Security  | Logs   | Multic |
| \$  | Maintenance    | S        | Security                     |         | licensing     |              |           |        |        |
| 20  | Administration | VI<br>Lo | PN                           |         | Licensing     |              |           |        |        |
| -   | Workflows      | м        | ulticloud                    |         |               |              |           |        |        |
| =   | Reports        | SI       | D-AVC Cloud Con<br>ompliance | inector |               |              |           |        |        |
| Ш   | Analytics      | <u></u>  |                              |         |               |              |           |        |        |
| Ø   | Explore        |          | Hostname                     | Devic   | e Model       | Site Name    | System IP | Health | Ū      |
|     |                |          | vManage                      | Mana    | ager          | SITE_1       | 1.1.1.1   | Ø      |        |
|     |                |          | vBond                        | Valid   | ator          | SITE_1       | 1.1.1.2   | ø      |        |
|     |                |          | vSmart-1                     | Cont    | roller        | SITE_1       | 1.1.1.3   | 0      |        |

2. Klicken Sie im linken Bereich unter Sicherheitsüberwachung auf URL-Filterung. Die URL-Filterungsinformationen werden im rechten Bereich angezeigt.

- Klicken Sie auf Blockiert. Die Sitzungsanzahl für eine gesperrte URL wird angezeigt.
- Klicken Sie auf Zulässig. Die Sitzungsanzahl für zulässige URLs wird angezeigt.

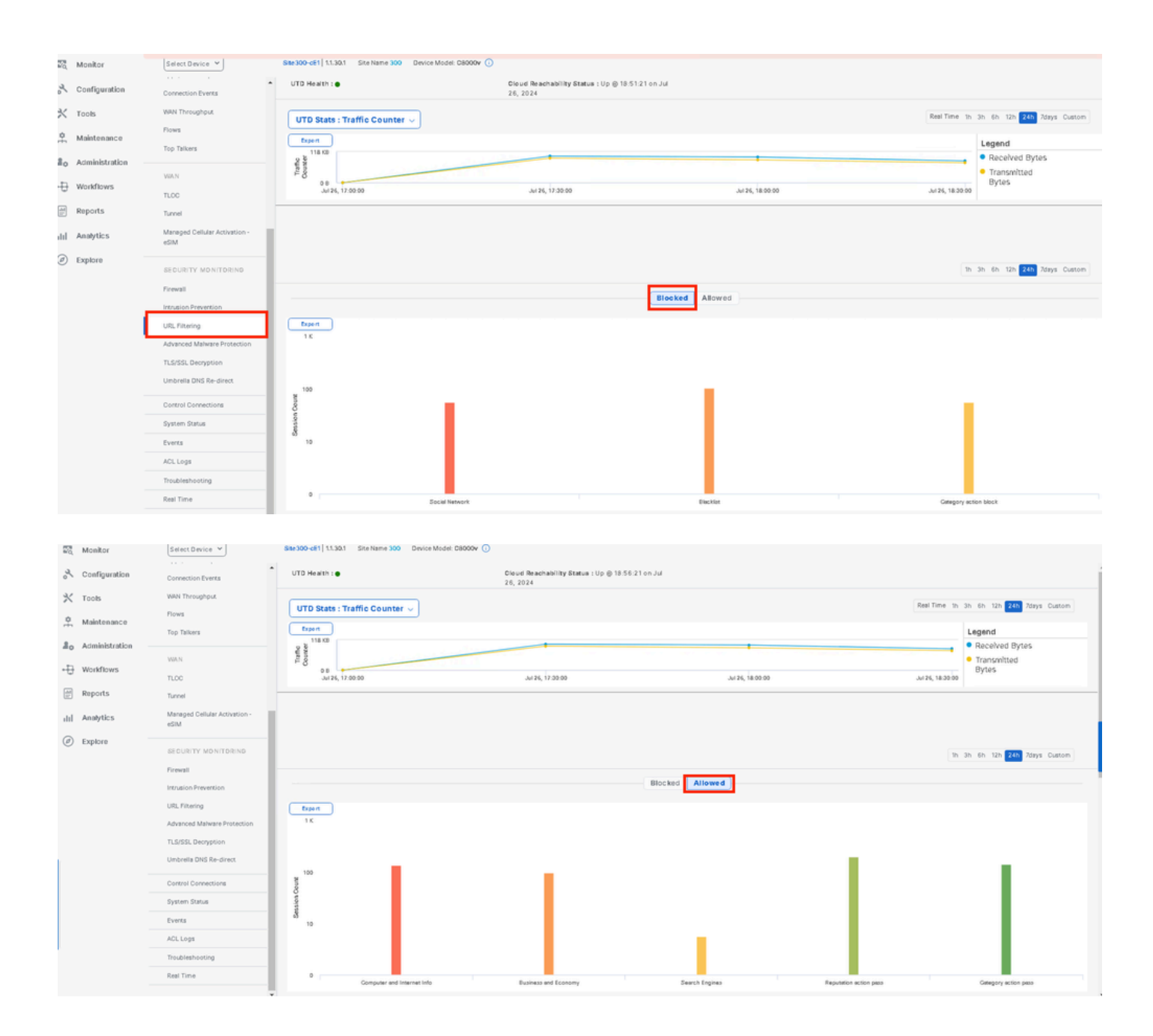

## Fehlerbehebung

Überprüfen Sie, ob die unterstützte UTD-Version installiert ist:

#### <#root>

Site300-cE1#show utd engine standard version
UTD Virtual-service Name: utd
IOS-XE Recommended UTD Version: 1.0.2\_SV3.1.67.0\_XE17.14
IOS-XE Supported UTD Regex: ^1\.0\.([0-9]+)\_SV(.\*)\_XE17.14\$
UTD Installed Version:

1.0.2\_SV3.1.67.0\_XE17.14 <<<<<<<<

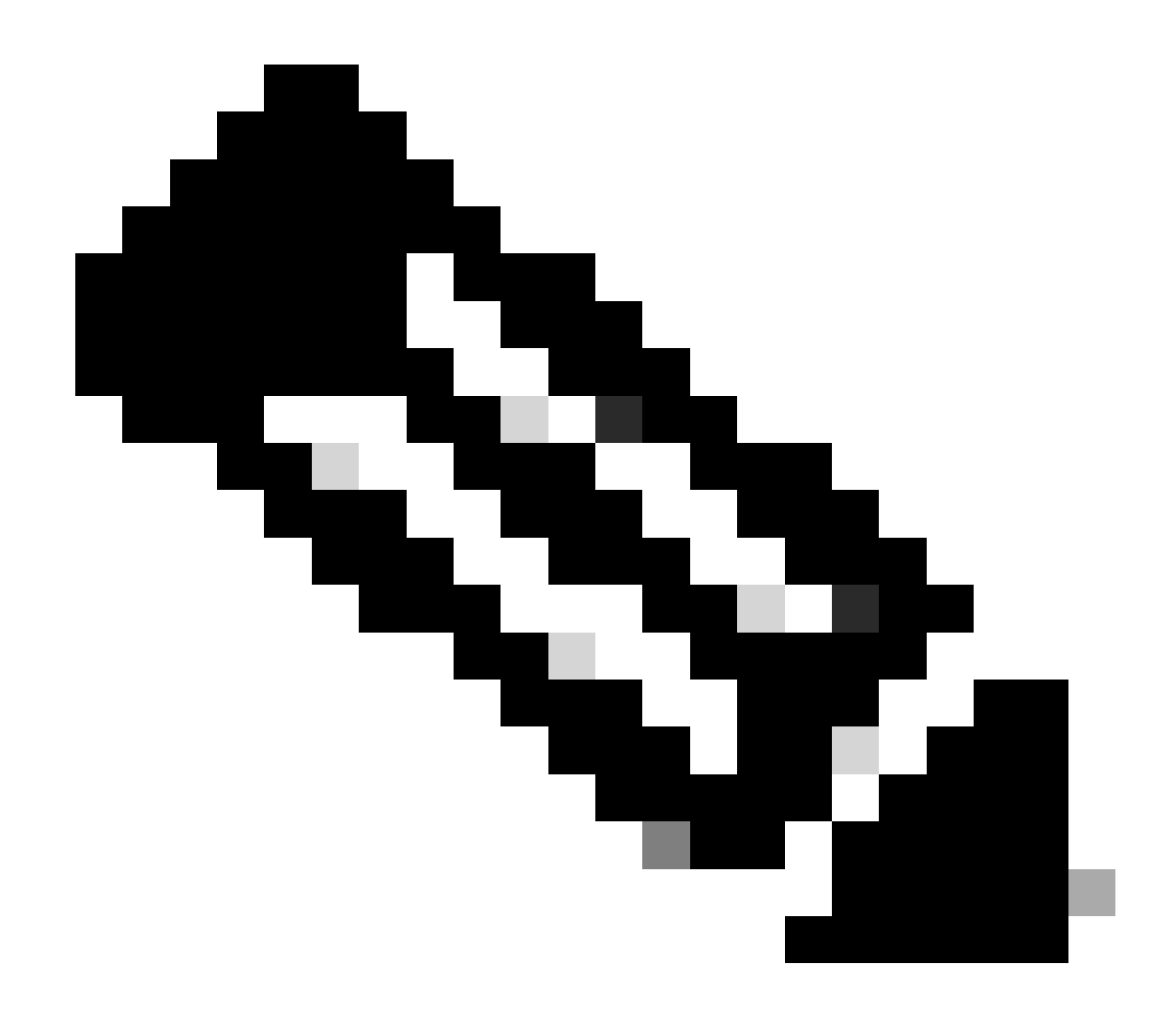

Hinweis: Die installierte UTD-Version darf nicht den Status UNSUPPORTED aufweisen.

Überprüfen Sie, ob UTD den Status "running" aufweist.

Validierung des UTD-Heidestatus ist GRÜN.

<#root>

Site300-cE1#show utd engine standard status Engine version : 1.0.2\_SV3.1.67.0\_XE17.14 Profile : Cloud-Low

: System memory Usage : 11.70 % Status : Green Number of engines : 1 Engine Running Health Reason Engine(#1): Green None Yes Overall system status: Green Signature update status: \_\_\_\_\_ Current signature package version: 29.0.c Last update status: None Last successful update time: None Last failed update time: None Last failed update reason: None Next update scheduled at: None Current status: Idle

Überprüfen Sie, ob die URL-Filterungsfunktion aktiviert ist.

#### <#root>

Site300-cE1#show platform hardware qfp active feature utd config Global configuration NAT64: disabled Drop pkts: disabled Multi-tenancy: enabled Data plane initialized: yes TLS Decryption Policy: disabled Divert controller mode: enabled Unified Policy mode: disabled SN threads: 12 CFT inst\_id 0 feat id 4 fo id 4 chunk id 19 Max flows: 165000 SN Health: channel: Threat Defense : Green SN Health: channel: Service : Down Flow-logging Information: \_\_\_\_\_ State : disabled Context Id: 3, Name: 3 : 12 Ctx Flags: (0xc50001) Engine: Standard State : Enabled SN Redirect Mode : Fail-open, Divert Threat-inspection: Not Enabled

Domain Filtering : Not Enabled

URL Filtering : Enabled

File Inspection : Not Enabled All Interfaces : Enabled

Um die URL-Filterungsprotokolle anzuzeigen, führen Sie den Befehl show utd engine standard logging events url-filter aus.

```
Site300-cE1#show utd engine standard logging events url-filtering
2024/07/24-20:36:58.833237 PDT [**] [Hostname: site300-ce1] [**] [System_IP: x.x.x.x] [**] [Instance_ID
2024/07/24-20:37:59.000400 PDT [**] [Hostname: site300-ce1] [**] [System_IP: x.x.x.x] [**] [Instance_ID
2024/07/24-20:37:59.030787 PDT [**] [Hostname: site300-ce1] [**] [System_IP: x.x.x.x] [**] [Instance_ID
2024/07/24-20:38:59.311304 PDT [**] [Hostname: site300-ce1] [**] [System_IP: x.x.x.x] [**] [Instance_ID
2024/07/24-20:38:59.311304 PDT [**] [Hostname: site300-ce1] [**] [System_IP: x.x.x.x] [**] [Instance_ID
2024/07/24-20:38:59.343273 PDT [**] [Hostname: site300-ce1] [**] [System_IP: x.x.x.x] [**] [Instance_ID
```

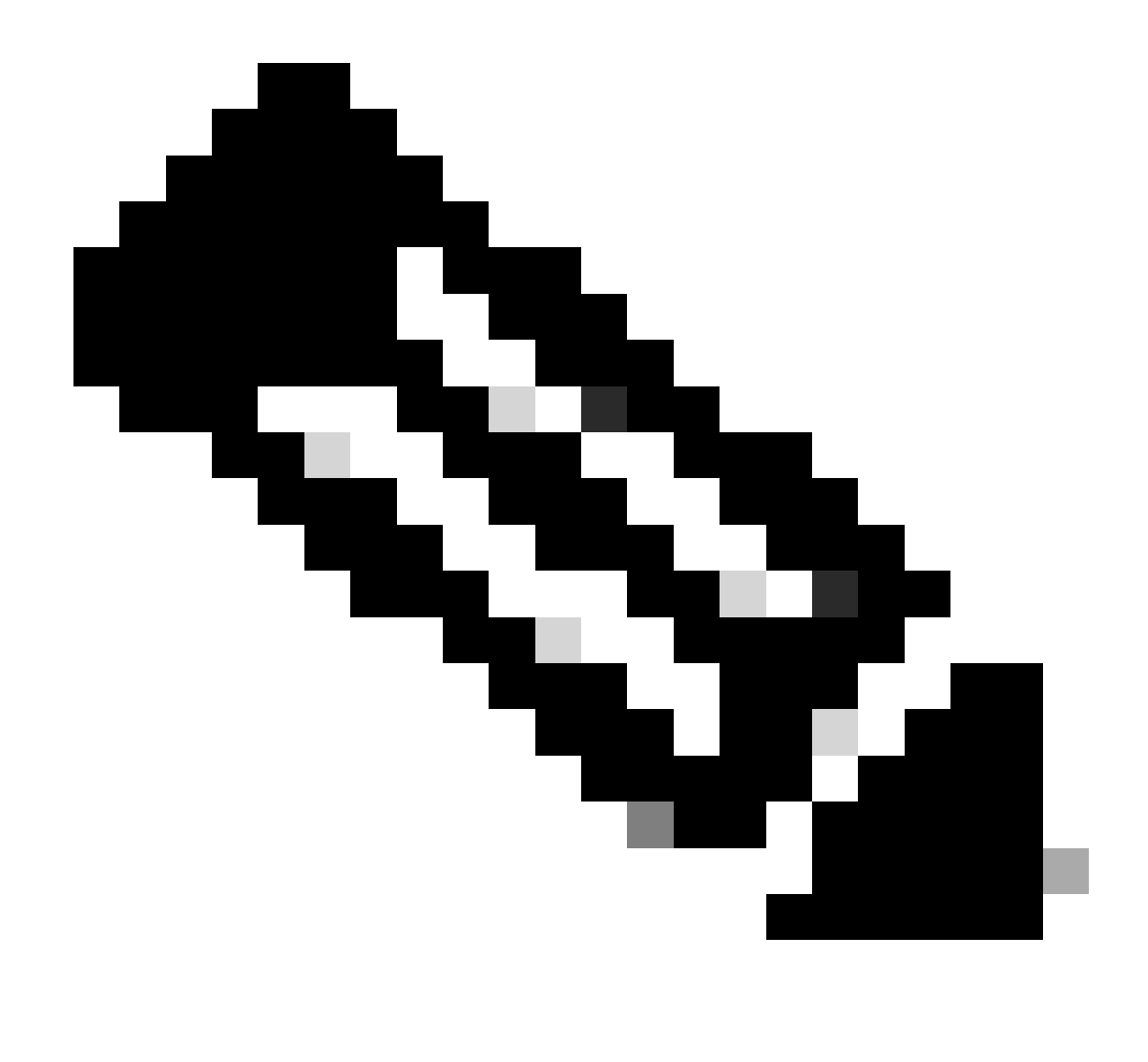

Hinweis: Führen Sie den Befehl clear utd engine standard logging events aus, um alte Ereignisse zu löschen.

Ein-/Ausgangspakete in UTD-Container prüfen, Suche verzögern.

Site300-cE1#show utd engine standard statistics url-filtering vrf name 12 internal

#### UTM Preprocessor URLF Statistics

| URL Filter Requests Sent:        | 50 |
|----------------------------------|----|
| URL Filter Response Received:    | 50 |
| blocklist Hit Count:             | 27 |
| Allowlist Hit Count:             | 0  |
| Reputation Lookup Count:         | 50 |
| Reputation Action Block:         | 0  |
| Reputation Action Pass:          | 50 |
| Reputation Action Default Pass:  | 0  |
| Reputation Action Default Block: | 0  |
| Reputation Score None:           | 0  |

| Reputation Score Out of Range: | 0  |
|--------------------------------|----|
| Category Lookup Count:         | 50 |
| Category Action Block:         | 15 |
| Category Action Pass:          | 35 |
| Category Action Default Pass:  | 0  |
| Category Action Default Block: | 0  |
| Category None:                 | 0  |
| Category Out of Range:         | 0  |
|                                |    |

UTM Preprocessor URLF Internal Statistics

| Total Packets Received:             | 1335 |
|-------------------------------------|------|
| SSL Packet Count:                   | 56   |
| HTTP Header Count:                  | 22   |
| Action Drop Flow:                   | 69   |
| Action Reset Session:               | 0    |
| Action Block:                       | 42   |
| Action Pass:                        | 503  |
| Action Offload Session:             | 0    |
| Invalid Action:                     | 0    |
| No UTM Tenant Persona:              | 0    |
| No UTM Tenant Config:               | 0    |
| URL Lookup Response Late:           | 150  |
| URL Lookup Response Very Late:      | 21   |
| URL Lookup Response Extremely Late: | 0    |
| URL Lookup Response Status Invalid: | 0    |
| Response Does Not Match Session:    | 0    |
| No Response When Freeing Session:   | 0    |
| First Packet Not From Initiator:    | 0    |
| No HTTP Header:                     | 0    |
| Invalid Action:                     | 0    |
| Send Error Fail Open Count:         | 0    |
| Send Error Fail Close Count:        | 0    |
| Lookup Error Fail Open Count:       | 0    |
| Lookup Error Fail Close Count:      | 0    |
| Lookup Timeout Fail Open Count:     | 0    |
| Lookup Timeout Fail Close Count:    | 0    |

## Zugehörige Informationen

- <u>Cisco Catalyst SD-WAN Sicherheitskonfigurationsleitfaden</u>
- Installation des virtuellen UTD Security Images auf cEdge-Routern
- Fehlerbehebung bei Datenpfadbehandlung durch UTD und URL-Filterung

### Informationen zu dieser Übersetzung

Cisco hat dieses Dokument maschinell übersetzen und von einem menschlichen Übersetzer editieren und korrigieren lassen, um unseren Benutzern auf der ganzen Welt Support-Inhalte in ihrer eigenen Sprache zu bieten. Bitte beachten Sie, dass selbst die beste maschinelle Übersetzung nicht so genau ist wie eine von einem professionellen Übersetzer angefertigte. Cisco Systems, Inc. übernimmt keine Haftung für die Richtigkeit dieser Übersetzungen und empfiehlt, immer das englische Originaldokument (siehe bereitgestellter Link) heranzuziehen.